# Quick Project CALS Manager Version

# ■セットアップガイド■

### STEP1 システムのインストールを始める ・・・P2~4

電子納品システム「Quick Project CALS Manager 7.0」のセットアップについて 解説します。セットアップ後の操作方法については、操作マニュアル(ヘルプメニ ュー)をご覧ください。

# STEP 2 ライセンスキーを発行する ~初回起動時ログオン方法~ ・・・P 5 ~ 1 1

初回起動時のログオン方法、ライセンスキーの発行方法について解説します。

- インターネット経由でライセンス認証を行う場合 ・・・P5
- ファックスにてライセンス認証の手続きを行う場合 ・・・P8
- ファックス等で届いたラインセンスキーを入力する ・・・P10
- ライセンス認証を行なわない場合 ・・・P11

#### STEP3 システムを「変更」「修正」「削除」する ・・・P12

メンテナンスの方法について解説します。

### 発行:株式会社ワイズ

#### CALS Manager 7.0 フリー版をお使いのみなさまへ

フリー版でライセンス認証を行うことで製品版としてご利用いただけます。別途製品版のインストールは不要です。 フリー版を起動し、メニューバー「ヘルプ」-「製品版の購入/ライセンス認証」-「[製品版]のライセンス認証へ進む」より インターネット経由(P5~)またはファックス(P8~)にてライセンス認証の手続きをお願いいたします。

# ※Windows Vista をお使いの場合は本ソフトのインストール前に、Windows Vista Service Pack 1 以降をインストールしてください。

Internet Explorer の[ツール]-[Windows Update]などから実施できます。

# STEP1 システムのインストールを始める

#### ① CD-ROM ドライブに CD-ROM を入れ [SETUP.EXE の実行] をクリックします。

| DVD   | ) RW ドライブ (D:) QPCM                            |  |  |
|-------|------------------------------------------------|--|--|
| このディン | このディスク に対して行う操作を選んでください。                       |  |  |
| メディア  | からのプログラムのインストール/実行                             |  |  |
| •     | SETUPEXE の実行<br>Wise Corporation Limited により発行 |  |  |
| その他の  | D選択肢                                           |  |  |
|       |                                                |  |  |
|       | フォルダーを開いてファイルを表示<br>エクスプローラー                   |  |  |

※Windows8/8.1 をご利用の方 CD-ROM を入れ、画面右上に表示されるポップアッ プをクリックすると左図が表示されます。

※Windows10 をご利用の方 CD-ROM を入れ、画面右下に表示されるポップアッ プをクリックすると左図が表示されます。

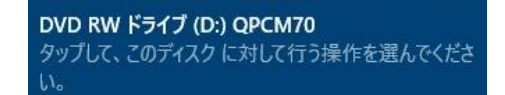

- ■自動でセットアップが始まらない場合、またはセットアップウィザードを閉じた場合
- 1) エクスプローラを開きます。
- 2) CD または DVD ドライブアイコンをダブルクリックします。
- ② 続いて次の画面が表示されますので、[はい]をクリックします。

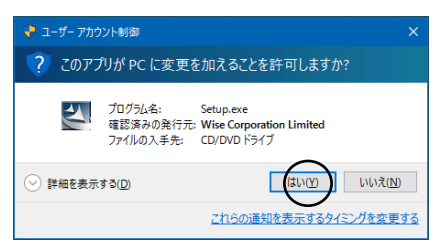

③ セットアップウィザードが始まり、下記の画面が表示されますので [次へ] をクリッ クします。

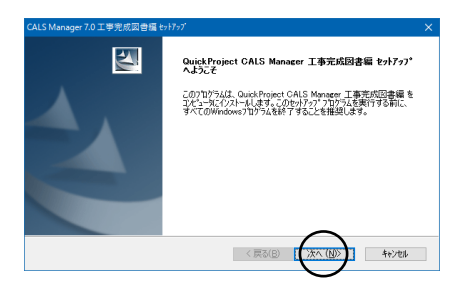

※起動中のアプリケーションは、一旦すべて 終了し、ウィルス対策ソフトなどの常駐ソフ トも一時的に停止してください。 ④ 表示されたソフトウェア使用許諾契約の内容を確認し、「使用許諾契約の全条項に同意 します」にチェックを入れ、「次へ」をクリックします。

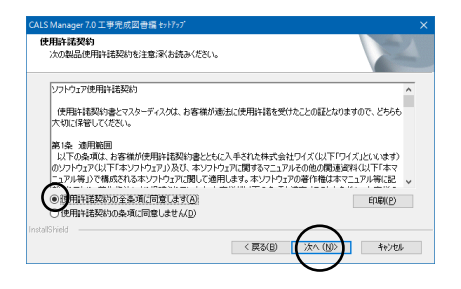

#### ⑤ 「ユーザ名」「会社名」を入力し、[次へ]をクリックします。

| CALS Manager 7.0 工事完成図書編 セットアップ             | ×                     |
|---------------------------------------------|-----------------------|
| 2-サ*情報<br>情報を入力してください。                      | 22                    |
| ユーザ名、および会社名を入力してください。                       |                       |
| 1-ザ径(U):<br>[ワイズ太郎<br>会社名(G):<br>(林武会社27(ズ) | ]                     |
| InstalShield                                | 〈 戻る(日) (次へ(切)) キャンセル |

⑥ セットアップタイプを選択し、[次へ] をクリックします。

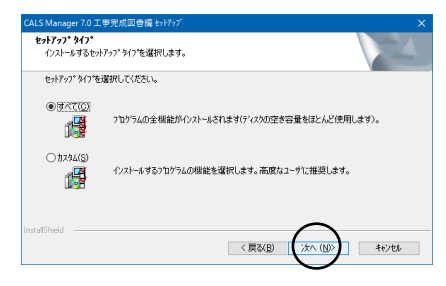

※通常は「すべて」を選択してください。

⑦ [インストール]をクリックします。

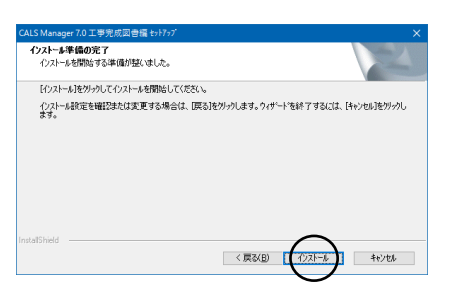

⑧ セットアップ中は下記の画面が表示されます。

| LS Manager   | 7.0 工事完成図書編 セットアッ:         | 7                   |               | ×     |
|--------------|----------------------------|---------------------|---------------|-------|
| 291797° Xi   | -92                        |                     |               | N2    |
| InstallShiel | d(R) Wizard (‡ QuickProjec | ct CALS Manager 工事完 | 成図書編 をインストールし | ています  |
| インストール中      | _ アフリターション ファイルをインスト       | ールしています。            |               |       |
| _            |                            | _                   |               |       |
|              |                            |                     |               |       |
|              |                            |                     |               |       |
|              |                            |                     |               |       |
|              |                            |                     |               | キャンセル |

※100%に達した後、次の画面へ移るまでに時間がかかる場合があります。

⑨ [完了]をクリックします。

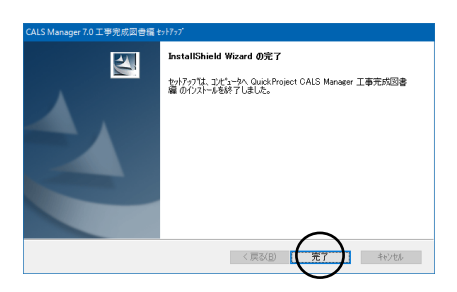

⑩ パソコンを再起動します。

※動作環境によっては再起動しないと正しく動作しないことがありますので、必ず再起動 を行ってください。

## STEP2 ライセンスキーを発行する ~ 初回起動時ログオン方法 ~

システムの初回起動時には、ログオン・ダイアログが表示されます。 このダイアログよりユーザー情報とライセンスキーを登録することでシステムをお使いい ただくことができます。

1. 製品版 CD をパソコンにセットし、CALS Manager 7.0 をインストールしてください。 (インストール方法は 2~4 ページの「STEP1」をご覧ください。)

2. デスクトップ上の CALS Manager 7.0 のアイコンをダブルクリックし、ログオ ン画面を表示します。ログオン画面では、ライセンス認証の方法を選択します。

#### 【インターネット経由でライセンス認証を行う場合】

「インターネット経由でラインセンス認証を行う」を選択し、[次へ]をクリックします。

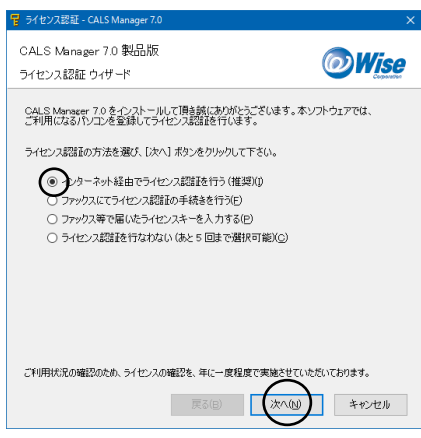

Quick Project CALS Manager 7.0 セットアップガイド

② ライセンス証書に記載されている内容を入力し、[次へ]をクリックします。 (ライセンス証書は製品版 CD ケース内に同封、またはメールにて送信されています。)

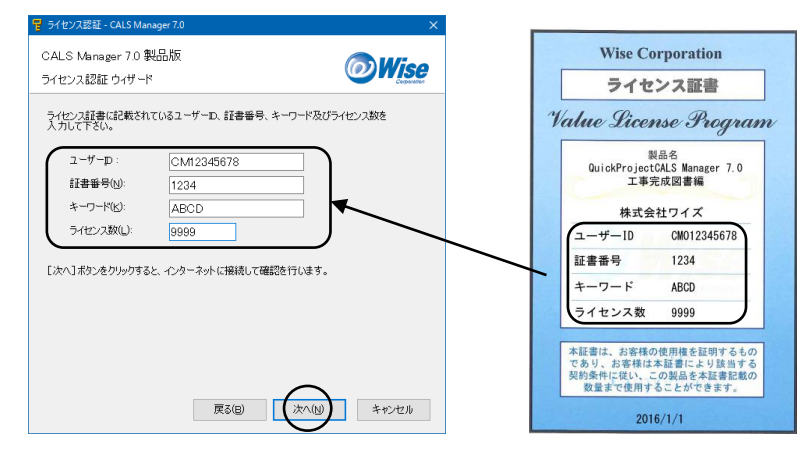

※下記のメッセージが出てきたら [OK] をクリックして②に戻り、入力に誤りがないか確認してください。

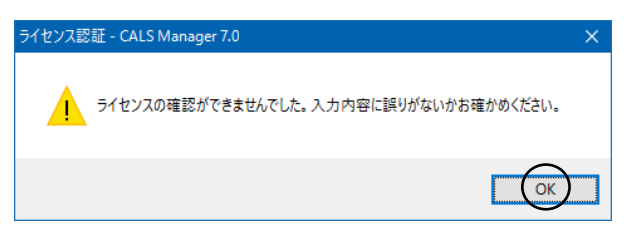

③ 登録するライセンス番号を選択します。「未登録」を選択し、[次へ] をクリックしま す。

| 🖥 ライセンス認          | 証 - CALS Manager 7.0      | )                            |             | ×    |
|-------------------|---------------------------|------------------------------|-------------|------|
| CALS Ma<br>ライセンス認 | nager 7.0 製品版<br>証 ウィザード  |                              | <b>O</b>    | Vise |
| どのライセン<br>再登録の方   | スに登録するのか一覧<br>には、以前登録した番号 | から選び[次へ] ボタンド<br>号を登録してください。 | をクリックして下さい。 |      |
| No 状態             | 2 登録日                     | ۶t                           | E-mail      | _    |
| 1 未登              | 録                         |                              |             |      |
|                   |                           |                              |             | _    |
|                   |                           |                              |             |      |
|                   |                           |                              |             |      |
|                   |                           |                              |             |      |
|                   |                           |                              |             |      |
|                   |                           |                              |             |      |
|                   |                           |                              |             |      |
|                   |                           |                              |             |      |
|                   |                           |                              |             |      |
|                   |                           | 戻る(B)                        | (次へ(N) キャ   | ンセル  |

※左図は新規登録画面です。

④ メモ欄に使用者名などをご入力いただき、[次へ]をクリックします。

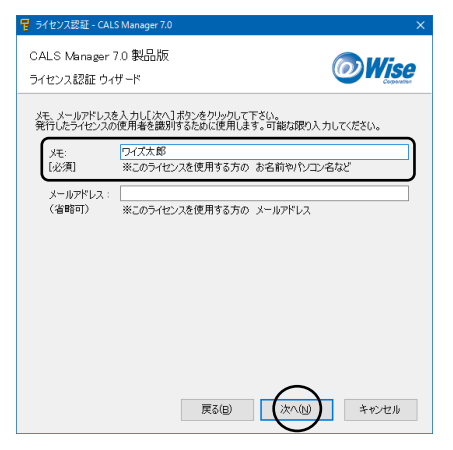

5 [完了]をクリックするとシステムが起動します。

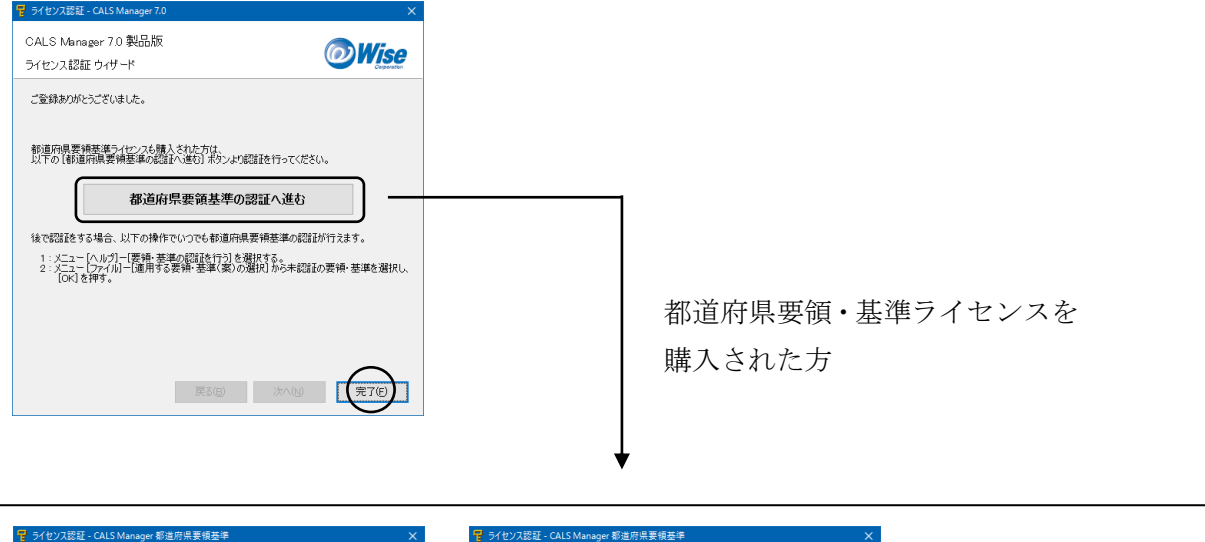

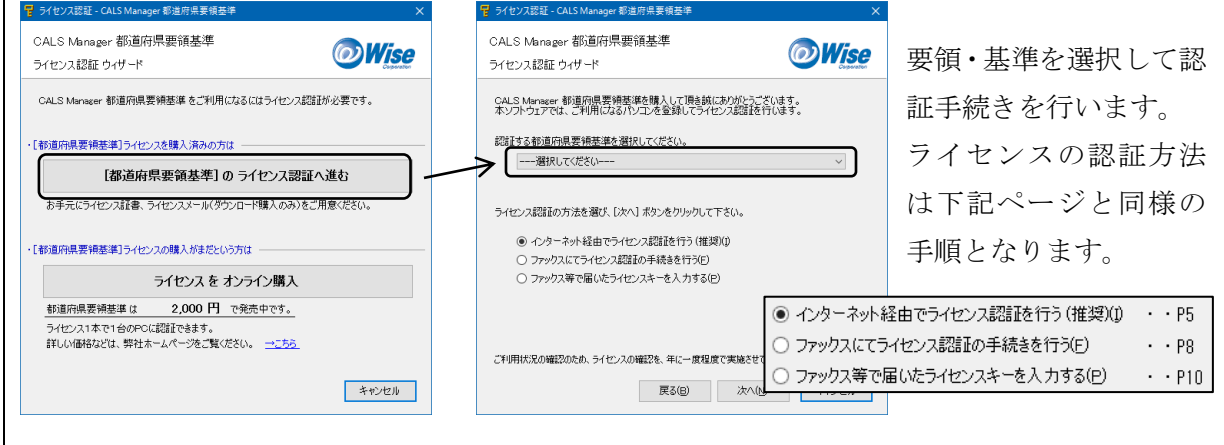

# 【ファックスにてライセンス認証の手続きを行う場合】

「ファックスにてライセンス認証の手続きを行う」を選択し、[次へ]をクリックします。

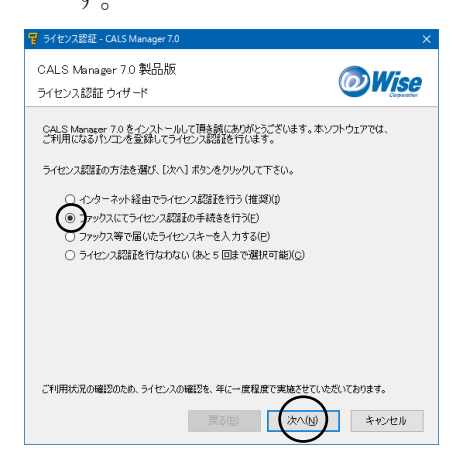

② ライセンス証書に記載されている内容を入力し、[次へ]をクリックします。

(ライセンス証書は製品版 CD ケース内に同封、またはメールにて送信されています。)

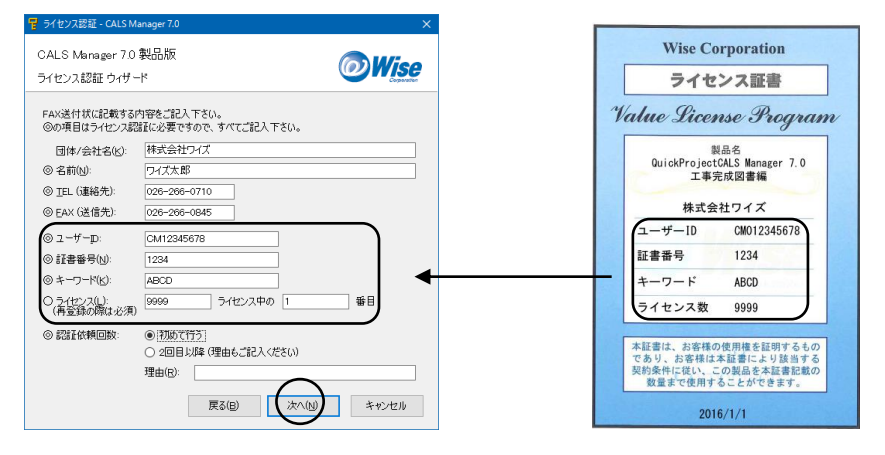

#### ③ [送付状を作成する]をクリックします。

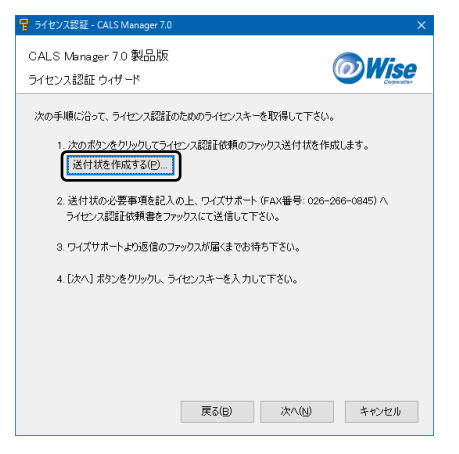

#### ※下記の画面が表示された場合は [OK] をクリックします。

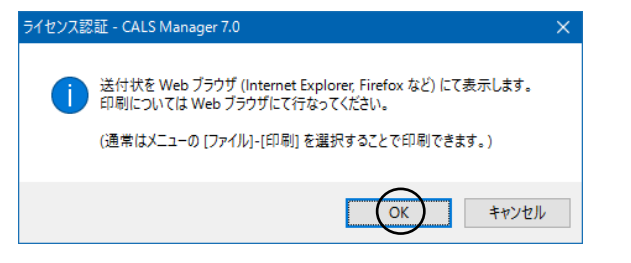

④ インターネットエクスプローラが起動します。

表示内容に誤りがないかご確認いただき、印刷をして弊社までファックス送信ください。 折り返し、ライセンスキーをファックスでご案内いたします。

※ライセンスキーご案内までお時間をいただく場合がございます。予めご了承ください。

|                                                                                    | taklocaliTer ルーナ 通行センス語経体現用紙 × 🌼 🕇                                                                                                    |                               |        |       | 1         |        |
|------------------------------------------------------------------------------------|----------------------------------------------------------------------------------------------------|-------------------------------|--------|-------|-----------|--------|
| FAX设                                                                               | 生信先: 026-266-0845<br>※出版に番号なご確認すない                                                                                                    |                               |        |       |           |        |
|                                                                                    | ライセンス認証依頼用紙                                                                                                    | -                             |        | ×     |           |        |
| ◎はライセンス認証に<br>団体/会社名                                                               | 必要ですので、すべてご記入ください。<br>株式会社ワイズ                                                                                                    | 🥖 ライセンス認証依 🗙                  | 📅 🖈 🔅  |       | L         |        |
| ◎名前                                                                                | ワイズ太郎                                                                                                    | fll届I/(P)                     | >      | EDE   | (III)     | Ctrl+P |
| ◎TEL (動結地)                                                                         | 026-266-0710                                                                                                    |                               |        | (T) 6 | 81-11- 00 | Curr   |
| ◎FAX (医信用)                                                                         | 026-266-0845                                                                                                    | ノア1ル(F)                       | >      | EIN   | 約フレビュー(V) |        |
| 製品名                                                                                | CALS Manager 7.0                                                                                                    | 拡大(Z) (105%)                  | >      | ^~-   | ·ジ設定(U)   |        |
| ⊚ユーザーID                                                                            | CM12345678                                                                                                    | セーフティ(S)                      | >      |       |           |        |
| ◎証書番号                                                                              | 1234                                                                                                    | サイトをアプリビューに追加い                |        |       |           |        |
| ◎キーワード                                                                             | ABCD                                                                                                    |                               |        |       |           |        |
| 〇ライセンス<br>(再量録の際は必須)                                                               | 9999 ライセンス中の 1 番に登録する                                                                                                    | タワンロートの表示(N)                  | Ctrl+J |       |           |        |
| ◎ 認証依頼回数<br>(チェックを付けて下さい)                                                          | ■初めで行う<br> 2回目以降 (理由に記入下あい)<br>(理由: )                                                                                                    | アドオンの管理(M)<br>F12 開発者ツール(L)   |        |       |           |        |
| ライセンスPC<br>(変更しないで下あい)                                                             | SZYE - 8RZF - T4W5 - S8EZ                                                                                                    | ピン留めサイト(G)                    |        |       |           |        |
| ライセンスキー<br>(弊社2入欄)                                                                 |                                                                                                    | 互換表示設定(B)                     |        |       |           |        |
| 【ご注意】<br>FAXでのライゼンス登<br>ご登録内容確認のたい<br>個人情報の取扱につ<br>この <u>用紙は大切に保</u><br>ご不明な点がございま | 録手続きには時間がかかる場合がございます。<br>が弊社よどご連結させて「取べ場合がございます。<br>いてば弊社ホームページの「フライバジーポリシー」をご覧下さい。<br><u>歳ごて下い。</u><br>したら、弊社サポートゼンター(026-286-0792)までお問い合わせ下さい。 | インターネットオプション(O)<br>バージョン情報(A) |        |       |           |        |

# 【ファックス等で届いたライセンスキーを入力する】

「ファックス等で届いたライセンスキーを入力する」を選択し、[次へ]をクリックします。

| 🖥 ライセンス認証 - CALS Manager 7.0                                                   | ×          |
|--------------------------------------------------------------------------------|------------|
| CALS Manager 7.0 製品版<br>ライセンス認証 ウィザード                                          |            |
| CALS Manazer 7.0 をインストールして頂き読にありがとうございます。2<br>ご利用になるパソコンを登録してライセンス認識を行います。     | 本ソフトウェアでは、 |
| ライセンス認証の方法を選び、「次へ」ボタンをクリックして下さい。                                               |            |
| ○ インターネット経由でライセンス認識を行う(推奨)(1)                                                  |            |
| <ul> <li>ファックスにてフィセンス認証の手続きを行う(E)</li> <li>アックス等で届いたライセンスまーを入力する(P)</li> </ul> |            |
| 0 ライセンス認識を行なわない(あと5回まで選択可能)(C)                                                 |            |
|                                                                                |            |
|                                                                                |            |
|                                                                                |            |
|                                                                                |            |
|                                                                                | ·          |
| これ用れての確認ないため、ライセン人の確認を、年に一度程度で実施させい                                            | いとだいしおります。 |
| 東る(B) (次へ(u)                                                                   | キャンセル      |

② ファックス等で届いたライセンスキー及びユーザーID を入力し、[次へ] をクリックし

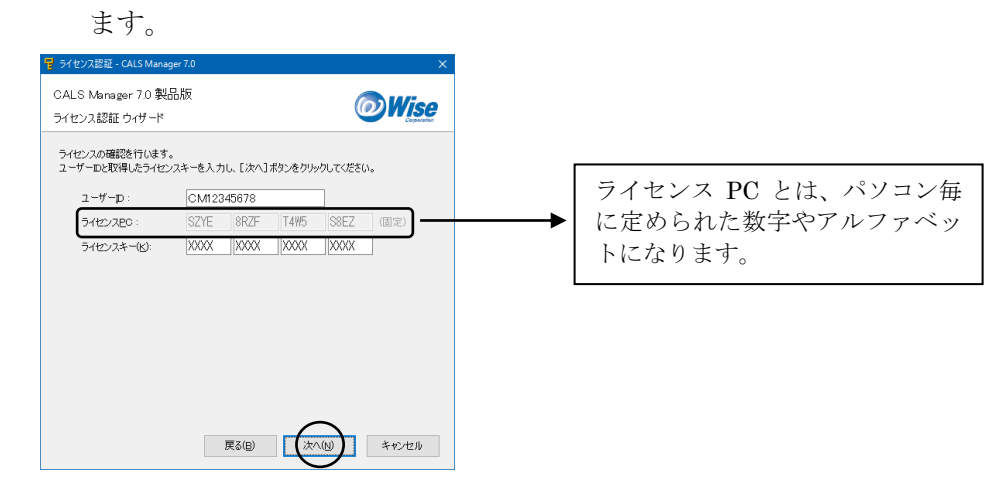

③ [完了]をクリックするとシステムが起動します。

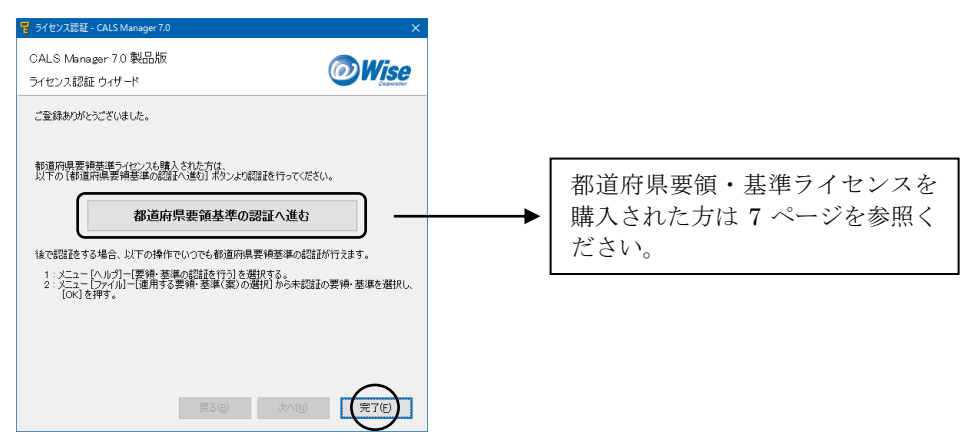

# 【ライセンス認証を行なわない場合】

① 「ライセンス認証を行なわない」を選択し、[次へ]をクリックします。

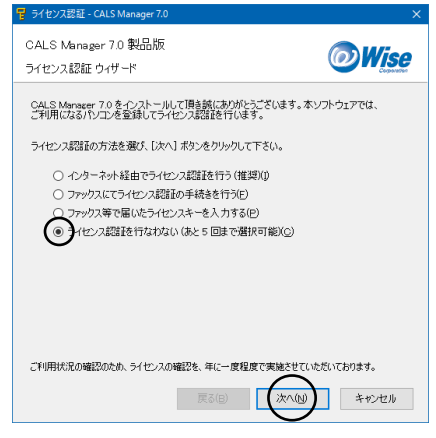

【注意】ライセンス認証を行なわないで実行できる回数は5回までです。 継続してご使用いただく場合は、必ずライセンス認証を行ってください。

② [完了]をクリックするとシステムが起動します。

| 🖥 ライセンス認証 - CALS Manager 7.0                                   | ×           |
|----------------------------------------------------------------|-------------|
| CALS Manager 7.0 製品版<br>ライセンス認証 ウィザード                          | <b>Wise</b> |
| ライセンス認識を行なれない場合は、あと4回まで実行可能です。<br>継続してあ使い原く場合はライセンス認識を行なって下さい。 |             |
|                                                                |             |
|                                                                |             |
|                                                                |             |
|                                                                |             |
|                                                                |             |
| 戻る(B) 次へ(N)                                                    | (完76)       |

※5回以上実行を行うと、次回起動時は下記のようになります。

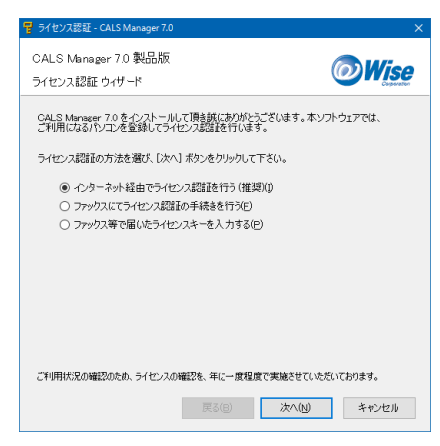

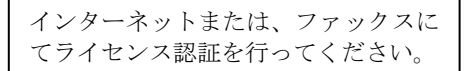

# STEP3 システムを「変更」「修正」「削除」する

メンテナンスが必要になった場合は、製品版 CD を CD-ROM ドライブに挿入します。 Step1 と同様に進めると、セットアップウィザードが始まり、下記画面が表示されますの で、必要に応じて作業を行ってください。

| <b>ようこそ</b><br>フログラムを変〕          | 夏、修正、または削除します。                                                                                   |
|----------------------------------|--------------------------------------------------------------------------------------------------|
| QuickProject<br>て、現在の心<br>●深軍(M) | CALS Manager 工事完成因書編 セッドァップ・シテナンス フログラムへようこそ。 このフログラムを使っ<br>ストールを変更することができます。 次のオフションを沙っりしてください。 |
| 1                                | 追知する新しいフログラム 機能を選択するか、あるいは削除するインストール済みの機能を選<br>択してください。                                          |
| ) (SE(E)                         | 前回のセットアップでインストールしたすべてのフログラム 機能を再インストールします。                                                       |
| 〇 削除(B)<br>(2)                   | すべてのインストールされている機能を削除します。                                                                         |
| alonielu —                       | 〈 戻る(日) 法へ (10)> キャンセル                                                                           |

■ 変更・・・追加でインストールするファイルを選択することができます。 インストールしないファイルを選択することもできます。

■ 修正・・・システムの再インストールを行います。(編集中のデータは削除されません。)
 ■ 削除・・・システムの削除を行います。(編集中のデータは削除されません。)

【パソコンを変更される方】 始めに CALS Manager を起動し、メニューバー「ヘルプ」 - 「製品版ライセンスの解除・ 引っ越し」よりライセンスの解除を行ってください。次に新しいパソコンに CALS Manager をインストールし、インターネット経由(P5~)またはファックス(P8~)に てライセンス認証の手続きをお願いいたします。

【パソコンが破損しシステムの起動ができない方】 新しいパソコンにシステムをインストールし、P8~を参考にファックスにてライセンス認 証の手続きをお願いいたします。

# お問い合わせ先

本製品についてのお問い合わせは下記までお願いします。

株式会社ワイズ

- TEL 050-5491-1112(サポート専用ダイヤル)
- FAX 026-266-0845 (サポート専用 FAX: 24 時間受付)
- e-mail info@wise.co.jp (24 時間受付)
- URL <u>http://www.wise.co.jp/</u>
- ※ このマニュアルに記載されている内容は 2016 年 9 月現在のものであり、操作方法、操 作画面等を予告なく変更することがありますのでご了承ください。

2016年9月